## DÉCOUVERTE REGION

2020-2021

# SICORRA

# Site collaboratif

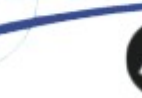

La Région Auvergne-Rhône-Alpes

# GUIDE D'UTILISATION DE L'OUTIL EXTRANET

## SOMMAIRE

| Page d'accueil SICORRA                          | page 2 |
|-------------------------------------------------|--------|
| Accueil APERA-Net                               | page 3 |
| Visualisation des projets de l'année précédente | page 3 |
| Accès aux thématiques                           | page 4 |
| Création du projet                              | page 5 |
| Signification des icônes                        | page 5 |
| Saisie du projet                                | page 6 |
| Informations utiles                             | page 6 |
| Saisie du budget prévisionnel de l'action       | page 8 |
| Validation et priorisation                      | page 9 |

## PAGE D'ACCUEIL

Pour accéder à l'application DECOUVERTE REGION, se connecter au portail collaboratif SICORRA : <u>https://sicorra.rhonealpes.fr</u>

Veuillez privilégier les navigateurs Edge, Mozilla Firefox ou Google Chrome

- Le chef d'établissement se connecte à un code utilisateur se terminant par ADM. ex. : TLPU000\_ADM – ce code permet de créer, saisir et valider les projets finalisés.
- Les équipes pédagogiques se connectent avec le même code sans ADM. ex. : TLPU000 – ce code permet uniquement de créer et saisir les projets.

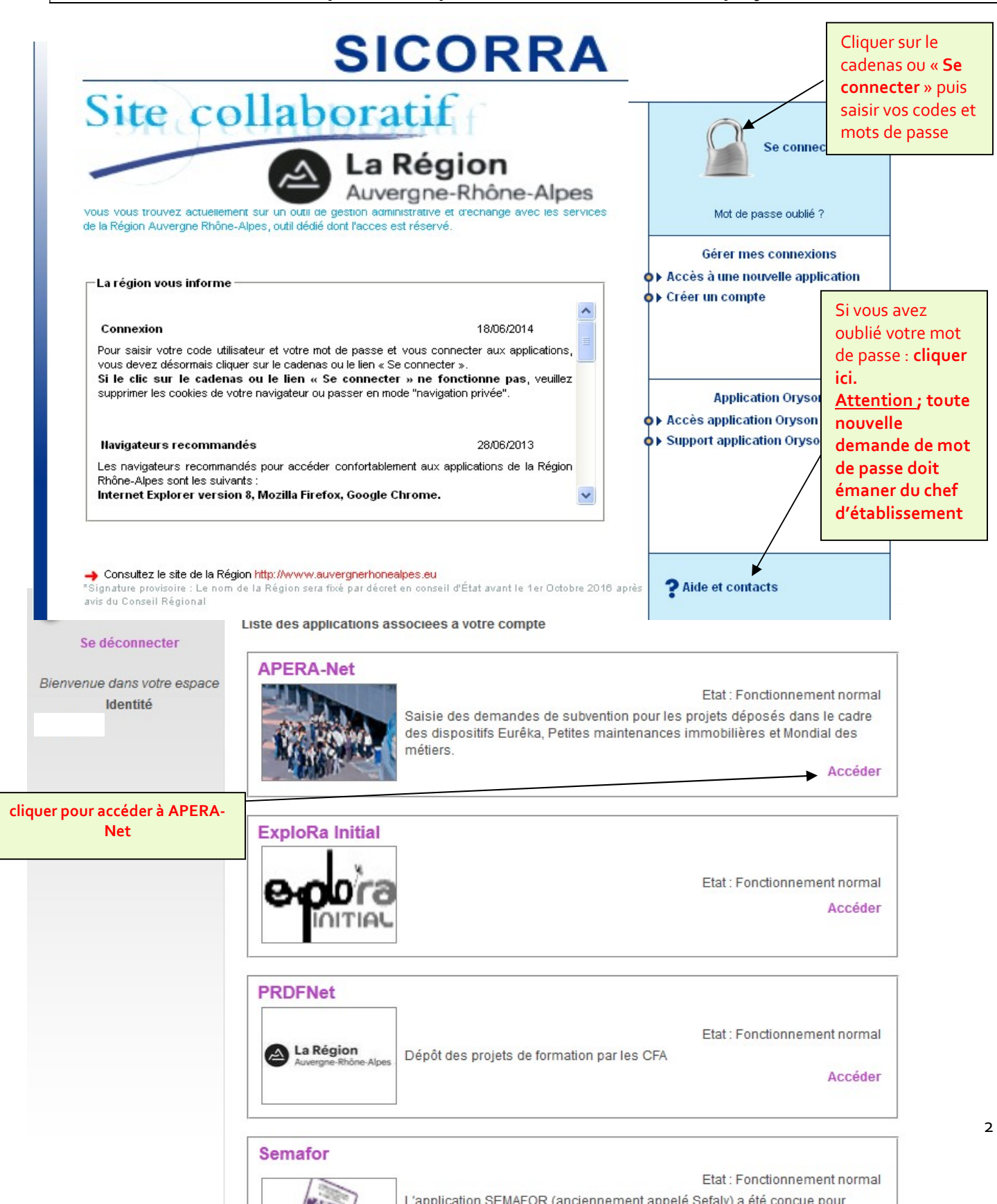

## **ACCUEIL APERA-Net**

|                                                                                                    | Informations sur l'établissement                                                                                                    |                                                                                                    | ۵                                                                                                    |  |
|----------------------------------------------------------------------------------------------------|----------------------------------------------------------------------------------------------------|----------------------------------------------------------------------------------------------------|----------------------------------------------------------------------------------------------------|--|
| Appel à projet<br>Année scolaire: 2016 - 2017<br>Modifier<br>Projet d'établissement<br>· Velet culturel<br>· Velet sportif<br>· Renseignements<br>complémentaires<br>Utilisateur connecté | nom de l'établissement<br>Adresse<br>Complément<br>Code postal et ville<br>Adresse mail<br>Chef d'établissement<br>Effectif scolaire total<br>Internat<br>Type d'étalissement PRIVE                                                                                                    | Code OG ou Ecole de Production<br>Nom de l'OG ou de l'EP<br>Téléphone<br>Télécopie<br>BP<br>Site internet<br>Nom du Président de l'OG<br>dont effectif scolaire professionnel<br>Nombre d'élèves                                                                                                    | Cliquer sur<br>« Accéder » pour<br>entrer dans l'appel<br>projets Découverte<br>Région.                     |  |
|                                                                                                    | Annels à nroiet                                                                                                    |                                                                                                    |                                                                                                    |  |
|                                                                                                    | Appels à projet         Aide à l'investissement des lycées privés         La Région Auvergne-Rhône-Alpes soutient les investissements des lycées privés sous contrat d'association avec l'Etat, relevant de l'Education Nationale ou de l'Agriculture via deux dispositifs : <ul> <li>un appel à projets généraliste permettant notamment de financer les travaux de mise en conformité des locaux, d'accessibilité et d'économie d'énergie mais également l'acquisition d'équipements rendus nécessaires par les réformes des voies techniques et professionnelles.           - un appel à projets pour les petits travaux d'économies d'énergies qui porte sur des travaux d'amélioration de la performance énergétique des locaux.           Ces appels à projets sont annuels et les établissements déposent leurs demandes auprès de la Région avant le vendredi 3 février 2016.           Ces appels à projets sont annuels et les travaux d'énonces d'énonces des voies les des les déposent leurs demandes auprès de la Région avant le vendredi 3 février 2016.</li></ul> | Découverte Région         - réussite du parcours de formation, découve         - assises internationales du roman,         - dub culture,         - lycéens et apprentis au cinéma,         - lycéens et apprentis à l'opéra,         - prix litéraire des lycéens et apprentis,         - passeport pour la coopération,         - découverte des métiers et du monde de l'er         - sport         - sport         > Un calendrier unique : pour la campagne 2017/2016         Lund 3 Amit etle vendred? Luin 2017/23/59. | rte des métiers et du monde de l'entreprise,<br>Itreprise,<br>, le dépôt des dossiers doit se faire atre le |  |

#### <u>COMMENT VISUALISER LES PROJETS</u> <u>DE L'ANNÉE PRECÉDENTE ?</u>

| La Région<br>Auvergne-Rhône-Alpes                                                                                                    |                                                                                                    |                                                                                                    |                                                                                                    | D                                                                 | écouverte région |
|----------------------------------------------------------------------------------------------------|----------------------------------------------------------------------------------------------------|----------------------------------------------------------------------------------------------------|----------------------------------------------------------------------------------------------------|-------------------------------------------------------------------|------------------|
| X 🔿 ? 🛎                                                                                                    | Accueil                                                                                                    |                                                                                                    |                                                                                                    |                                                                   |                  |
| Appel à projet                                                                                                    | Informations sur l'établissement                                                                                                    |                                                                                                    |                                                                                                    |                                                                   |                  |
| AP: Découverte région Modifier Accueil Etablissement ' Projet d'établissement ' Volet culturel ' Volet sportif                                                                                                    | Nom de l'établissement<br>Adresse<br>Complément<br>Code postal et ville<br>Adresse mail<br>Shef d'établissement<br>Effectifissolaire total<br>Type d'établissement                                                                                                 | LYCEE POLYVALENT ARBEZ CARME<br>1 Rue Pierre-et-Marie-Curie<br>01100 Bellignat<br>ce.0011119I@ac-lyon.fr<br>Monsieur Christophe CHAPUIS<br>895<br>PUBLIC                                                                                                    | Téléphone<br>Télécopie<br>BP<br>Site internet<br>dont effectif scolaire professionne                                                                                         | 0474819797<br>0474738922<br>http://www.arbez-carme<br>el 311      | .com             |
| <ul> <li>Renseignements<br/>complémentaires</li> <li>Découverte des métiers et<br/>insertion dans l'entreprise</li> <li>Mobilité internationale</li> <li>Responsabilité citoyenne<br/>et santé</li> <li>Sport</li> </ul>                                                        | Compléments d'informations<br>Projet d'établissement<br>Volet culturel<br>Volet sportif<br>Renseignements complémentaires<br>Projets de l'établissement                                                                                                    |                                                                                                    | Vous tombez automatiquem<br>l'année 2020-2021<br>Si vous souhaitez retrouver<br>des projets déposés les ann<br>précédentes, cliquez sur « I<br>puis sélectionner l'année sou | nent sur<br>l'historique<br>lées<br><b>Modifier »</b><br>uhaitée. |                  |
| <ul> <li>Passeport pour la<br/>Francophonie</li> <li>Lycéens et apprentis à<br/>l'opéra</li> <li>Lycéens et apprentis au<br/>cinéma</li> <li>Prix littéraire des lycéens et<br/>apprentis</li> <li>Passeurs de culture</li> <li>Assises Internationales du<br/>Roman</li> </ul> | Découverte des métiers et insertion dan<br>Mobilité internationale<br>Responsabilité citoyenne et santé<br>Sport<br>Passeport pour la Francophonie<br>Lycéens et apprentis à l'opéra<br>Lycéens et apprentis au cinéma<br>Prix littéraire des lycéens et apprentis | is l'entreprise 0 action(s) en cours 1 acti<br>0 action(s) en cours 0 acti<br>0 action(s) en cours 0 acti<br>1 action(s) en cours 0 acti<br>0 action(s) en cours 0 acti<br>1 action(s) en cours 0 acti<br>1 action(s) en cours 0 acti<br>1 action(s) en cours 0 acti<br>1 action(s) en cours 0 acti | on(s) envoyée(s)<br>on(s) envoyée(s)<br>on(s) envoyée(s)<br>on(s) envoyée(s)<br>on(s) envoyée(s)<br>on(s) envoyée(s)<br>on(s) envoyée(s)                                     |                                                                   | Edition o        |
| Utilisateur connecté<br>TLPU004<br>TLPU004                                                                                                    | Passeurs de culture<br>Assises Internationales du Roman                                                                                                    | 0 action(s) en cours 0 acti<br>0 action(s) en cours 0 activ                                                                                                    | on(s) envoyée(s)<br>on(s) envoyée(s)                                                                                                    |                                                                   |                  |

## ACCÈS AUX THEMATIQUES

Règlements, guide utilisateur et foire aux questions sont téléchargeables ici

| Année scolaire: 2016 - 2017                                      |                                                                                              | /                                 |                                               |
|------------------------------------------------------------------|----------------------------------------------------------------------------------------------|-----------------------------------|-----------------------------------------------|
| AP: Decouverte Region<br>Modifier                                | Guide Découverte Région : GUIDE UTILISATEUR DE L'<br>FAQ : FOIRE AUX QUESTIONS 2017-2018.PDF | OUTIL APERANET 2017-2018 .P       | DF                                            |
| Accueil                                                          | Lycées : Réglement Découverte Région-Lycées.PD                                               | F                                 |                                               |
|                                                                  | CFA et école de production : Réglement Découverte                                            | Réégion CFA.PDF                   |                                               |
| Etablissement *                                                  | Etablissements spécialisés : Réglement Découverte P                                          | Région Etablissements spécialisés | s.PDF                                         |
| Volet culturel<br>Volet sportif                                  | Informations sur l'établissement                                                             |                                   |                                               |
| <ul> <li>Renseignements</li> <li>complémentaires</li> </ul>      | Nom de l'établissement<br>Adresse                                                            | Télép                             | hone                                          |
| hématiques 🔹 🕺                                                   | Complément<br>Code postel et ville                                                           | opie                              |                                               |
| Culture et patrimoine 🔹                                          | Adresse mail                                                                                 | Site i                            | nternet                                       |
| <ul> <li>Lycéens et apprentis à<br/>l'opéra</li> </ul>           | Chef d'établissement                                                                         | dont                              | effectif scolaire                             |
| <ul> <li>Lycéens et apprentis au<br/>cinéma</li> </ul>           | Internat                                                                                     | profe<br>Nomb                     | ssionnel <sup>23</sup><br>pre d'élèves        |
| <ul> <li>Prix littéraire des<br/>lycéens et apprentis</li> </ul> | Type d'étalissement PUBLIC                                                                   |                                   |                                               |
| <sup>•</sup> Passeurs de culture                                 | Compléments d'informations                                                                   |                                   |                                               |
| <ul> <li>Assises Internationales<br/>du Roman</li> </ul>         | Projet d'établissement 8                                                                     |                                   | Le projet de                                  |
| Découverte des métiers et<br>insertion dans l'entreprise         | Volet culturel                                                                               | <b>4</b>                          | l'établissement, le volet culturel et le      |
| Sport                                                            | Renseignements complémentaires 📀                                                             |                                   | volet sportif doivent                         |
| Passeport pour la<br>Francophonie                                |                                                                                              |                                   | impérativement être<br>validés pour permettre |
| Mobilité internationale                                          | Projets de l'établissement                                                                   |                                   | l'envoi des projets                           |
| Responsabilité citoyenne<br>et santé                             | Lycéens et apprentis à l'opéra                                                               | 1 action(s) en cours 0            | action(s) envoyée(s)                          |
| Utilisateur connecté                                             | Lycéens et apprentis au cinéma                                                               | 1 action(s) en cours 0            | action(s) envoyée(s)                          |
|                                                                  | Prix littéraire des lycéens et apprentis                                                     | 1 action(s) en cours 0            | action(s) envoyée(s)                          |
|                                                                  | Passeurs de culture                                                                          | 1 action(s) en cours 0            | action(s) envoyée(s)                          |
|                                                                  | Assises Internationales du Roman                                                             | 0 action(s) en cours 0            | action(s) envoyée(s)                          |
|                                                                  | Découverte des métiers et insertion dans l'entre                                             | eprise 0 action(s) en cours 1     | action(s) envoyée(s)                          |
|                                                                  |                                                                                              | ×                                 |                                               |
|                                                                  |                                                                                              | $\backslash$                      |                                               |
|                                                                  |                                                                                              | $\backslash$                      |                                               |
|                                                                  |                                                                                              | $\langle \rangle$                 | N                                             |

4

2 accès possibles aux thématiques

(Horizontal ou vertical)

## **CREATION DU PROJET**

| La Region<br>Auvergne-Rhône-Alpes                                |                                                                                  |                                         |                          |                      |                   |            | Dec         | couverte I       | Region Ap  |
|------------------------------------------------------------------|----------------------------------------------------------------------------------|-----------------------------------------|--------------------------|----------------------|-------------------|------------|-------------|------------------|------------|
|                                                                  | Mobili                                                                           | té internationale                       |                          |                      |                   |            |             |                  |            |
| Appel à projet<br>Année scolaire: 2017 - 2018                    | Informati                                                                        | ons et téléchargement                   |                          |                      |                   |            |             |                  |            |
| AP: Découverte Région<br>Modifier                                | Docum                                                                            | Documents                               |                          |                      |                   |            |             |                  |            |
| Accueil                                                          | Informa                                                                          | Informations de contact                 |                          |                      |                   |            |             |                  |            |
| Etablissement *<br>Projet d'établissement                        | Pour to                                                                          | oute question relative à N°Vert 08      | l'outil informatique, co | ntactez le numéro ve | ert :             |            |             |                  |            |
| Volet culturel<br>Volet sportif                                  | Pour to                                                                          | Une fois la thématique choisie, cliquer |                          |                      |                   |            |             |                  |            |
| Renseignements<br>complémentaires                                | sur « ajouter un projet » pour le crée<br>2 choix possibles : projet « classique |                                         |                          | creer.<br>que »      |                   |            |             |                  |            |
| hématiques * Culture et patrimoine *                             |                                                                                  |                                         |                          |                      | ou pro            | jet « inte | er-établiss | ements :         | <b>»</b>   |
| <sup>&gt;</sup> Lycéens et apprentis à<br>l'opéra                | Liste des                                                                        | actions                                 |                          |                      |                   | _/         |             | $ \rightarrow $  |            |
| <ul> <li>Lycéens et apprentis au<br/>cinéma</li> </ul>           | Liste des                                                                        | actions                                 |                          |                      |                   | _/         |             | -                |            |
| <ul> <li>Prix littéraire des<br/>lycéens et apprentis</li> </ul> | La ca                                                                            | rmations<br>Impagne est actuellemen     | t ouverte jusqu'au 31/12 | 2/2017 00:00:00.     |                   | /          |             |                  |            |
| <sup>•</sup> Passeurs de culture                                 |                                                                                  |                                         |                          |                      |                   | /          |             | -                |            |
| <ul> <li>Assises Internationales<br/>du Roman</li> </ul>         | Proj<br>Pour                                                                     | ets<br>le dispositif Mobilité inte      | rnationale, vous pouve   | z déposer 2 projets. | /                 | /          |             |                  |            |
| Découverte des métiers et<br>insertion dans l'entreprise         |                                                                                  |                                         |                          |                      | Projets           |            | Projets     | Inter-établissen | nint       |
| Passenort nour la                                                |                                                                                  |                                         |                          | Maximum              | Déposé            | Restant    | Maximum     | Déposé           | Restant    |
| Francophonie                                                     | Mob                                                                              | ilité internationale                    |                          | 2                    | 1                 | 1          | 0           | 0                | 0          |
| Mobilité internationale<br>Responsabilité citoyenne<br>et santé  |                                                                                  |                                         |                          | 1                    | vjouter un projet |            |             |                  |            |
| tilisateur connecté                                              | Dossie                                                                           | er n° 81360                             | TEST                     |                      |                   |            |             |                  | <u>الم</u> |

## SIGNIFICATION DES ICÔNES

#### Page d'accueil :

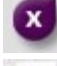

### Déconnexion de l'application

Retour à l'écran d'accueil

Impression de la page active

#### Alertes sur la saisie des projets :

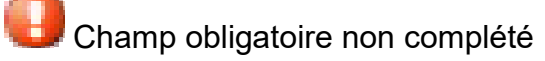

#### Complétude du projet :

Rubrique incomplète

## **SAISIE DU PROJET**

Lorsque vous avez créé votre projet, vous arrivez sur « informations et état du dossier », vous pouvez naviguer à l'aide de la liste déroulante ou onglets en bas de page Informations et état du dossier Accueil de l'établissement Nom du dossier Identification du projet Date de création 14/02/2012 Public bénéficiaire Intervenants et partenaires du projet Etat du dossier Incomplet Calendrier du projet Retour Accueil << Enregistrer Enregistrer Enregistrer >>

# Attention : bien penser à toujours enregistrer en bas de page pour conserver les données saisies.

| Pour que votre dossier soit com<br>tous les items doivent avoir l'icô<br>sinon des alertes s'affichent. | iplet,<br>one 📀                                                                                                    |
|----------------------------------------------------------------------------------------------------|----------------------------------------------------------------------------------------------------|
| Par exemple :                                                                                           | <ul> <li>Objectifs du projet - Valeur non renseignée</li> <li>Évolutions envisagées par rapport aux années précédentes - Valeur non renseignée</li> <li>Contenu détaillé du projet - Valeur non renseignée</li> <li>Rôle des différents acteurs du projet - Valeur non renseignée</li> <li>Rôle des jeunes dans le projet - Valeur non renseignée</li> </ul> |

## **INFORMATIONS UTILES**

#### **ATTENTION**

289

#### Rubriques à renseigner :

#### Le nombre de caractères est limité, un compteur s'affiche dès la saisie

(\*) Décrire l'accompagnement et l'aide apportée aux lycéens pour la réalisation du projet : dfffdffdfff

Compteur

#### Saisie des données dans les tableaux :

| A      | Afficher 1 🚽 lignes p                                                        | oar page.                                                                      |                        | Nombre        | d'éléments : 1      |              |                 |
|--------|------------------------------------------------------------------------------|--------------------------------------------------------------------------------|------------------------|---------------|---------------------|--------------|-----------------|
|        | Nom de la<br>structure                                                       | Nom, prénom de F<br>l'intervenant                                              | Fonction et discipline | Téléphone     | Adresse<br>courriel | Rémunération | F<br>(numéroter |
| 0      | Ð                                                                            |                                                                                |                        |               |                     | Oui 👻        |                 |
|        | Une fois to<br>Vous pouvez alo<br>- modifier la ligne<br>- supprimer la lign | utes les données saisies, cliq<br>rs :<br>en cliquant sur<br>e en cliquant sur | uer sur 🕒              | pour enre     | egistrer la lign    | ie.          |                 |
| Affich | ner 🚺 Iignes par page.                                                       |                                                                                |                        | Nombre        | d'éléments : 1      |              |                 |
| ,      | Nom de la structure                                                          | Nom, prénom de l'intervenant                                                   | Fonction e             | et discipline | Téléphone           | Adresse co   | ourriel Rému    |
| IB /#  | gfdsg                                                                        | sdfdsf                                                                         | fdfsf                  |               | 01.11.12.22.32      |              | Oui             |
| Ð      |                                                                              |                                                                                |                        |               |                     |              | Oui 💌           |
| 0 (* 1 | Mettre en pièce jointe l'engage                                              | ement de partenariat)                                                          |                        |               |                     |              |                 |

Pour ajouter, modifer ou supprimer une pièce jointe, cliquer sur ា (après avoir ajouté la ligne).

#### Les pièces jointes :

Pour ajouter une pièce jointe, cliquer sur 🕒 (après avoir validé la ligne).

Vous pouvez ajouter plusieurs documents et les numéroter ~

| Affich     | er 1 🔽 lignes par page.        |                              | No                     | mbre d'éléments : 1 |                  |              |                                              | « < > »                           |
|------------|--------------------------------|------------------------------|------------------------|---------------------|------------------|--------------|----------------------------------------------|-----------------------------------|
|            | Nom de la structure            | Nom, prénom de l'intervenant | Fonction et discipline | Téléphone           | Adresse courriel | Rémunération | Pièces joi<br>(numéroter des docu<br>plusieu | ntes*<br>ments s'il y en a<br>rs) |
|            |                                |                              |                        |                     |                  |              | Ordre .                                      | _                                 |
| <b>v</b> Ø | gfdsg                          | sdfdsf                       | fdfsf                  | 01.11.12.22.32      |                  | Oui 🗸        |                                              | Parcourir                         |
|            |                                |                              |                        |                     |                  |              | Envoyer                                      |                                   |
|            |                                | Concernance and the          |                        |                     |                  |              |                                              |                                   |
| 🕖 (* A     | lettre en pièce jointe l'engag | ement de partenariat)        |                        |                     |                  |              |                                              |                                   |

<sup>\</sup>Une fois la pièce jointe insérée, vous devez la valider 🔽 ou l'annuler 🥝

Attention : les pièces jointes doivent être impérativement aux formats xls, doc ou pdf

#### Important : une fois la page complétée, bien penser à enregistrer vos données

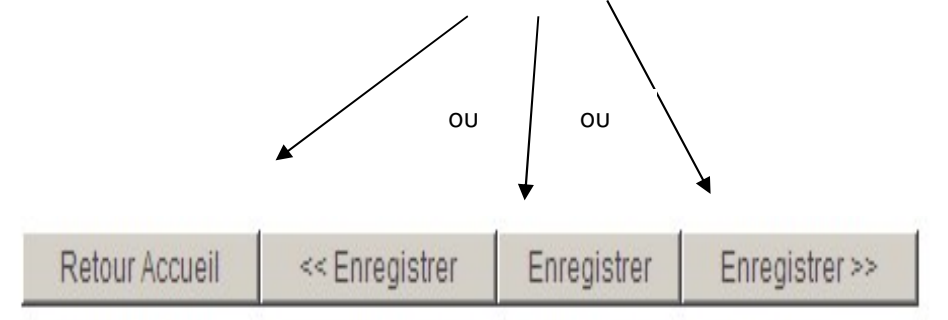

### SAISIE DU BUDGET PRÉVISIONNEL DE L'ACTION

Saisie du budget : indiquez toutes les dépenses et les recettes prévues dans le projet :

| Budget prévisionne | el de fonctionnement         |                                  |                                          |                 |               |
|--------------------|------------------------------|----------------------------------|------------------------------------------|-----------------|---------------|
|                    |                              | Total des dépenses 4 800 € - To  | otal des Recettes 4 800 €                |                 |               |
|                    |                              | Dépense                          | es                                       |                 |               |
| $\wedge$           |                              | La rémunération des intervena    | nts internes n'est pas p                 | orise en charge |               |
| Rémunératio        | on des partenaires / interve | nants externes                   |                                          |                 |               |
|                    | Nom de la structure          | Nom de l'intervenant             | Nombre d'heures<br>nécessaires au projet | Taux horaire    | Montant       |
| e comédien         |                              | M. Dupont                        | 50                                       | 55,00           | 2 750         |
|                    |                              |                                  |                                          |                 |               |
|                    | Une fo                       | ois toutes les données saisies.  |                                          |                 | lotal 2 750 ŧ |
|                    | cliquer                      | sur + pour enregistrer la ligne. | Nature des dépenses                      |                 | Montant       |
| Frais de déplace   | ement du ou des parte        |                                  |                                          |                 |               |
| A                  |                              |                                  |                                          |                 | Total 0       |
| Autres frais       |                              |                                  |                                          |                 |               |
|                    |                              | Nature des dépenses              |                                          |                 | Montant       |
| & transport des    | 3 élèves                     |                                  |                                          |                 | 850           |
|                    |                              |                                  |                                          |                 | Total 850     |
|                    |                              | Recettes                         |                                          |                 |               |
|                    |                              |                                  |                                          |                 |               |
| ecettes            |                              |                                  |                                          |                 |               |
|                    | Nature de la recette         |                                  | Précisions                               |                 | Montant       |
| Montant demand     | lé à la Région Rhône-Alpes   |                                  |                                          |                 | 2 500         |
|                    |                              |                                  |                                          | 1               |               |
| Etablissement : )  | Autres recettes              |                                  |                                          |                 | 100           |

| Partenaire(s)                                        |                          |                |             |                  |
|------------------------------------------------------|--------------------------|----------------|-------------|------------------|
| Union Européenne (précisez le programme ex:Comenius) | Coménius                 |                |             | 980              |
| Famille                                              | participation des élèves |                |             | 500              |
| Etat 🗸                                               |                          |                |             |                  |
|                                                      |                          |                |             | Total 4 800 €    |
|                                                      | 1                        | Retour Accueil | << Enregist | trer Enregistrer |

#### *Le budget doit être équilibré pour être validé (dépenses = recettes)*

8ª

## VALIDATION DES PROJETS et PRIORISATION DES ACTIONS

#### Validation par thème

Une fois les dossiers saisis, la validation des projets se fait par thème.

Attention : Projet d'établissement, volet culturel et sportif + informations complémentaires doivent être saisis et validés <u>par le chef d'établissement</u> pour permettre la validation du thème.

#### **Priorisation des actions**

Pour les projets présentés par les lycées sur les thématiques « Citoyenneté et santé » et « Mobilité internationale » il vous ai demandé de <u>prioriser vos actions</u>. La numérotation de ceux-ci est prévue dans l'extranet au niveau de la validation et **ne peut se faire qu'avec les code et mot de passe Administrateur**.